| Saskatchewan<br>Health Authority | Title: How to check your positions on sask.staffscheduling.ca<br>Role performing Activity: All Users |                                              |  |  |
|----------------------------------|----------------------------------------------------------------------------------------------------|----------------------------------------------|--|--|
|                                  | Location:<br>sask.staffscheduling.ca                                                                 | Department/Unit: HR Systems<br>and Analytics |  |  |
| WORK                             | Document Owner: HR<br>Systems                                                                        | Date Prepared:<br>May 30, 2023               |  |  |
| STANDARD                         | Last Revision:                                                                                       | Date Approved:                               |  |  |
|                                  | Related Policies/Documentat                                                                          | lated Policies/Documentation                 |  |  |

Work Standard Summary: How to see which units you can apply for shifts on, take time off of, and receive shift notifications for.

| Essential Tasks: |                                                                                   |                                                                                          |                                                                                |                                                 |                            |                  |                         |  |  |
|------------------|-----------------------------------------------------------------------------------|------------------------------------------------------------------------------------------|--------------------------------------------------------------------------------|-------------------------------------------------|----------------------------|------------------|-------------------------|--|--|
| 1.               | Go to <u>sask.staffscheduling.ca</u> and enter your employee number and password. |                                                                                          |                                                                                |                                                 |                            |                  |                         |  |  |
| 2.               | Click "M<br>Employee<br>My Accoun<br>Employee H                                   | y Account" a<br>t<br>Home                                                                | at the top rig                                                                 | ht of the pa                                    | ge.                        |                  |                         |  |  |
| 3.               | On the "<br>My Acco<br>My Info My Posi<br>Employee Hire Date<br>Title<br>Marager  | My Account<br>ount - My I<br>tions Smart Call Notificat<br><br>Facility<br>Main Hospital | " page, click<br>Positions<br>ions Inform PIN Chang<br>Department<br>Emergency | on "My Pos<br>e Password<br>Assign.<br>FUL-TIME | Start Date<br>Oct 12, 2020 | Expiry Date      |                         |  |  |
| 2                |                                                                                   |                                                                                          |                                                                                |                                                 |                            |                  |                         |  |  |
| 3.               | Your cur<br>contact<br>My Acco<br>My Info My Posit<br>Employee Hire Date:         | rrent position<br>your manage<br>ount - My F                                             | ns will displater:<br>Positions<br>ns Inform PIN Change                        | y below. If a                                   | position is n              | nissing, or shou | ld not be there, please |  |  |
|                  | Title<br>Manager                                                                  | Facility<br>Main Hospital                                                                | Department<br>Emergency                                                        | Assign.<br>FULL-TIME                            | Start Date Oct 12, 2020    | Expiry Date      |                         |  |  |